# **Resizing & Renaming images for entering a Club Competition.**

Unless specified differently, the image should not exceed 1920 pixels wide and / or 1080 pixels high.

#### **Resizing may be done by using:**

| Ucing Dhotochon   | Imago S Imago Sizo     |
|-------------------|------------------------|
| USING FILOLUSINUD | IIIIage ~ IIIIage Size |
|                   | 0 0                    |

In Photoshop Elements ...... Image > Resize > Image Resize

Using Lightroom...... File > Export

Other programmes will have similar facilities. Or see page 3 for a simple, free programme.

#### **Typical Re-sizing Screens (May vary with different versions)**

#### 1) This is what it looks like in Photoshop Elements 13:

| Image Size              |                             | ×      |
|-------------------------|-----------------------------|--------|
| Learn more about        | : Image Size                | ОК     |
| Pixel Dimensions: 4     | .21M                        | Cancel |
| <u>W</u> idth: 1920     | Pixels                      | Help   |
| Height: 1080            | Pixels 👻                    |        |
| Document Size:          |                             |        |
| Wi <u>d</u> th:         | Millimeters 👻               |        |
| Height:                 | Millimeters 👻 🚽 🕉           |        |
| Resolution: 300         | Pixels/Inch 🔻               |        |
| Scale Styles            |                             |        |
| Constrain Proportio     | ns                          |        |
| Resample <u>I</u> mage: |                             |        |
| Bicubic                 | (best for smooth gradients) | -      |

- Ensure that 'Constrain Proportions' or 'Maintain Aspect Ratio' is selected.
- Ensure "Resample Image" is selected
- Set the resizing dimensions to show PIXELS.
- Set the width <u>OR</u> height to the required maximum value.

Generally, for landscape images; first set the width to 1920, for portrait images set the height to 1080.

Because you have set "Constrain Proportions", the other dimension will change automatically. For example, if setting the width to 1920 gives a height greater than 1080, then set the height to 1080. Square images should be 1080 x 1080.

Many images will not fit the width/height dimensions exactly; just ensure the specified limits are not exceeded. (It depends on the camera and cropping you have applied). It is **not** necessary to fill any blank space with black; this is done automatically when the image is projected.

Note that the ppi (pixels per inch) setting is irrelevant for projection, and may be left at any value.

#### **Important!**

Save a **<u>copy</u>** of your image file after re-sizing is completed. Choose **"save as"** from the file menu & **Rename** the file as you wish. Set the "Quality" to around 8 & click OK.

The original full-size image file is then preserved untouched for further editing or high quality printing.

| None 🔻                | OK        |
|-----------------------|-----------|
| Image Options         | Cancel    |
| Quality: 8 High 🔻     | ✓ Preview |
| small file large file | 630.2K    |
| Format Options        |           |
| Baseline ("Standard") |           |
| O Baseline Optimized  |           |
| O Progressive         |           |
| Scans: 3              |           |

## 2) Lightroom Export Dialog:

| port to: | Hard Drive -                                            |                      |
|----------|---------------------------------------------------------|----------------------|
|          | Export One File                                         |                      |
| ~        | V Export Location                                       |                      |
|          | Export To: Specific folder                              |                      |
|          | Folder: C:\Users\Peter\Desktop                          |                      |
|          | V Put in Subfolder: CAP Entry June 2015                 |                      |
|          | Add to This Catalog                                     | i.                   |
|          | Existing Files: Choose a new name for the exported file |                      |
|          | ▼ File Naming                                           |                      |
|          | Rename To: Custom Name                                  |                      |
|          | Custom Text: Your new title Start Number:               | Note that            |
|          | Example: 1 Extensions: Lowercase -                      | Lightroom of         |
|          | ▶ Video                                                 |                      |
|          | ▼ File Settings                                         | the facility         |
|          | Image Format: JPEG Quality: 72                          | Rename Fil           |
|          | Color Space: SRGB                                       |                      |
|          |                                                         | <b>Resize</b> and cr |
|          | ▼ Image Sizing                                          | an <b>Export Fo</b>  |
|          | Resize to Fit: Width & Height Don't Enlarge             |                      |
|          | 1920 1080 pixels Resolution: 300 pixels per inch -      | in the sam           |
|          | Output Sharpening                                       | operation.           |
|          | Amount: Standard                                        | original JPG         |
|          | ▼ Metadata                                              |                      |
|          | Include: Copyright Only                                 | RAW file rem         |
|          | ☑ Remove Person Info       ☑ Remove Location Info       | unchange             |
|          | Write Keywords as Lightroom Hierarchy                   |                      |
|          | Watermarking No watermark                               |                      |
| -        | ▼ Post-Processing                                       |                      |
| ove      | After Export: Do nothing                                |                      |

## Alternative

If you do not have dedicated photo-editing software, the following link will download a simple, free of charge programme:

http://www.freesizer.com/

When installed, setup the programme as shown below:

| FreeSizer                         |                  |      |                       |                    |
|-----------------------------------|------------------|------|-----------------------|--------------------|
| e Help                            |                  |      |                       |                    |
| rofile Settings About             |                  |      |                       |                    |
| Drag and Drop your picture her    | e                |      |                       |                    |
| Filename                          | Dimensions       | Size | New Dimensions        | Est Size           |
| Double-click to preview, right-cl | ick for options. |      |                       | <u>Clear All</u>   |
| Select Resizing Profile           |                  |      |                       |                    |
| © E-Mail                          |                  |      |                       |                    |
| Instant Messenger                 |                  |      | Preview with s        | elected profile    |
|                                   |                  |      | [                     |                    |
| Original size, compressed         |                  |      | Start R               | esizing            |
| Custom                            |                  |      |                       |                    |
| freesiz                           | er 🚅             | Ī    | ired of resizing imag | es? Try RoboSizer! |
|                                   |                  |      |                       |                    |

Click the "SETTINGS" Tab.

| FS FreeSizer                                                                                                    |
|----------------------------------------------------------------------------------------------------|
| File Help                                                                                                    |
| Profile Settings About                                                                                                    |
| FreeSizer will never overwrite or change your original images. By default it will save them in the same folder with _resized appended to the file name. You can change this behavior below and also select a different output folder. |
|                                                                                                    |
|                                                                                                    |
| Save to same folder Save to: C: (Kesized Inlages)                                                                                                    |
| Keep original file date                                                                                                    |
| Custom Profile settings<br>Max Width 1920 Max Height: 1080 Quality: High quality  More information on custom settings                                                                                                    |
| Other options                                                                                                    |
| Keep FreeSizer on top  Minimize to tray                                                                                                    |
| Do not estimate new size (speeds up resizing of multiple images)                                                                                                    |
|                                                                                                    |
|                                                                                                    |
|                                                                                                    |

Drag your file(s) here, check the new dimensions are 1920 x 1080 & click START RESIZING.

|                                                                                                    |              |       |                  | S-1                  | 1 -    |
|----------------------------------------------------------------------------------------------------|--------------|-------|------------------|----------------------|--------|
| Help                                                                                                    |              |       |                  |                      |        |
| offe Settings About                                                                                                    |              |       |                  |                      |        |
| Drag and Drop your picture here                                                                                                    |              |       |                  |                      |        |
| Pile ame                                                                                                    | Dimensions   | Size  | New Dimensi      | ons Est Size         |        |
| DSC_3842.jpg                                                                                                    | 3892x2569    | 4957k | 1920             | 1080 <sup>120k</sup> |        |
|                                                                                                    |              |       |                  |                      |        |
| Double-click to preview, right-click                                                                                                   | for options. |       |                  | <u>Clea</u>          | ar All |
|                                                                                                    |              |       |                  |                      |        |
| Select Resizing Profile                                                                                                    |              |       |                  |                      |        |
| C E-Mail                                                                                                    |              |       |                  |                      |        |
|                                                                                                    |              |       | Proviou          | ith calected profi   |        |
| Instant Messenger                                                                                                    |              |       | FIEVIEVV         | tur selected pron    |        |
| <ul> <li>Instant Messenger</li> <li>Social Networks</li> </ul>                                                                         |              |       |                  |                      |        |
| <ul> <li>Instant Messenger</li> <li>Social Networks</li> <li>iPhone/iPod</li> </ul>                                                    |              |       | St               | ert Resizing         |        |
| <ul> <li>Instant Messenger</li> <li>Social Networks</li> <li>iPhone/iPod</li> <li>Original size, compressed</li> </ul>                 |              |       | Sta              | art Resizing         |        |
| <ul> <li>Instant Messenger</li> <li>Social Networks</li> <li>iPhone/iPod</li> <li>Original size, compressed</li> <li>Custom</li> </ul> |              |       | Sta              | art Resizing         |        |
| <ul> <li>Instant Messenger</li> <li>Social Networks</li> <li>iPhone/iPod</li> <li>Original size, compressed</li> <li>Custom</li> </ul> |              | T     | Ired of regizing | art Resizing         | Sizarl |

## **Renaming Image files in Windows**

From January 2018, there is no need to rename files when entering club competitions. However, if you wish to do so, proceed as follows:

- 1. Locate the image file. This can be on the desktop or in a folder
- 2. Right-click the Image or File Name
- 3. From the dropdown box, left-click "Rename"
- 4. Type the new file name as required.

P. Miller 30 December 2017